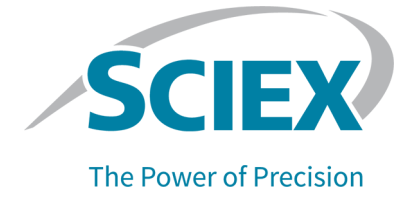

## **SCIEX OS Software 3.4.5**

## Software Installation Guide

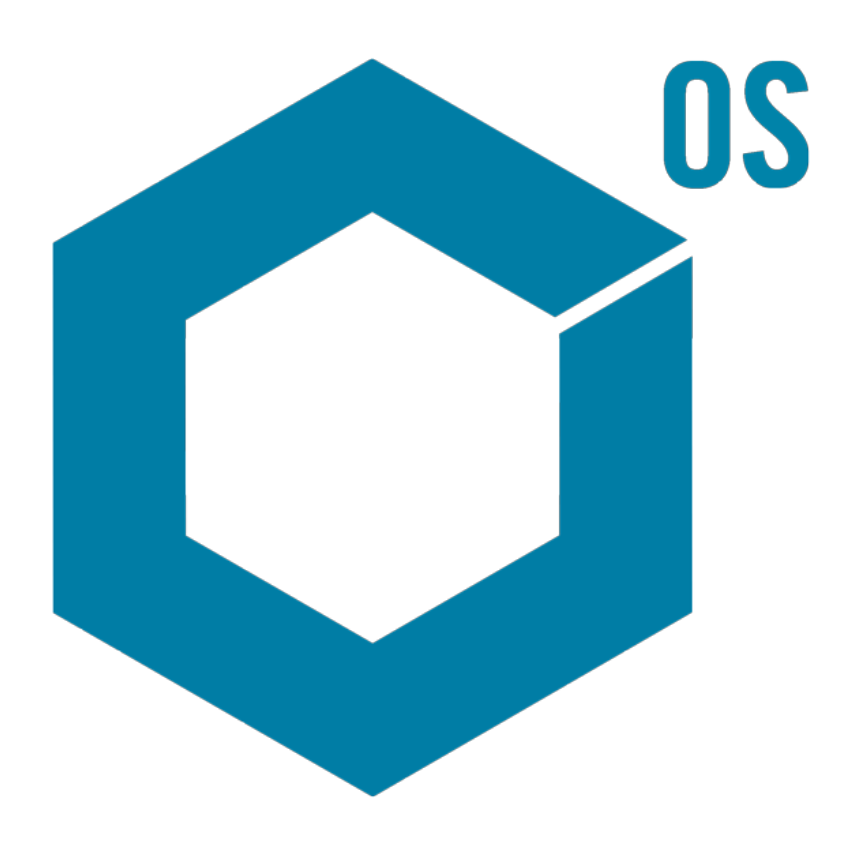

This document is provided to customers who have purchased SCIEX equipment to use in the operation of such SCIEX equipment. This document is copyright protected and any reproduction of this document or any part of this document is strictly prohibited, except as SCIEX may authorize in writing.

Software that may be described in this document is furnished under a license agreement. It is against the law to copy, modify, or distribute the software on any medium, except as specifically allowed in the license agreement. Furthermore, the license agreement may prohibit the software from being disassembled, reverse engineered, or decompiled for any purpose. Warranties are as stated therein.

Portions of this document may make reference to other manufacturers and/or their products, which may contain parts whose names are registered as trademarks and/or function as trademarks of their respective owners. Any such use is intended only to designate such products as those manufacturers' products and does not imply any right and/or license to use or permit others to use such manufacturers' and/or their product names as trademarks.

SCIEX warranties are limited to those express warranties provided at the time of sale or license of its products and are the sole and exclusive representations, warranties, and obligations of SCIEX. SCIEX makes no other warranty of any kind whatsoever, expressed or implied, including without limitation, warranties of merchantability or fitness for a particular purpose, whether arising from a statute or otherwise in law or from a course of dealing or usage of trade, all of which are expressly disclaimed, and assumes no responsibility or contingent liability, including indirect or consequential damages, for any use by the purchaser or for any adverse circumstances arising therefrom. (GEN-IDV-09-10816-E)

For Research Use Only. Not for use in Diagnostic Procedures.

Trademarks and/or registered trademarks mentioned herein, including associated logos, are the property of AB Sciex Pte. Ltd., or their respective owners, in the United States and/or certain other countries (see sciex.com/trademarks).

AB Sciex<sup>™</sup> is being used under license.

Echo, Echo MS, and Echo MS+ are trademarks or registered trademarks of Labcyte, Inc. in the United States and other countries, and are being used under license.

© 2024 DH Tech. Dev. Pte. Ltd.

## Contents

| 1 Introduction                                                              | 5               |
|-----------------------------------------------------------------------------|-----------------|
| Important Information to Know Before Installation                           | 5               |
| Functionality Included                                                      | 6               |
| 2 Requirements                                                              | 7               |
| Computer Requirements                                                       | 7               |
| Windows Requirements                                                        | 9               |
| Network Requirements                                                        | 9               |
| Software Updates Feature                                                    | 9               |
| CAC Software                                                                | 10              |
| Software Requirements                                                       | 10              |
| Licensing Requirements                                                      | 10              |
| Compatible Systems                                                          | 11              |
| Compatible Software                                                         | 12              |
| 3 Installation Instructions                                                 | 14              |
| Back up the Data Folders to a Safe Location                                 | 14              |
| Install the SCIEX OS Software                                               | 15              |
| Install the CAC Software                                                    | 19              |
| Upgrade the Software                                                        | 21              |
| Upgrade SCIEX OS Software to Version 3.4.5 from Versions 1.4 Through to 3.4 | 22              |
| Upgrade from Earlier Versions of the SCIEX OS Software                      | 24              |
| Migrate from the Analyst Software                                           | 25              |
| Install Optional Vertical Applications                                      | 26              |
| Downgrade to Earlier Versions of the SCIEX OS Software                      | 26              |
| Remove the SCIEX OS Software                                                | 27              |
| 4 MS FW Updater Utility                                                     | 28              |
| 5 Electronic Liconsing                                                      | 54              |
| Activate a Server Based License                                             | <b>31</b><br>24 |
| Activate a Octivet-Daseu License                                            | ا ت<br>21       |
| תטווימוב מ וזטעב-בטטגבע בוטבוושב                                            | 31              |
| 6 Troubleshooting                                                           | 34              |
| SCIEX OS Installation Repair Tool                                           | 34              |
| Installation Troubleshooting Tips                                           | 36              |

#### Contents

| Installation Cleanup                           |    |
|------------------------------------------------|----|
| A Mass Spectrometer Firmware Versions          |    |
| B Devices and Firmware                         | 45 |
| C Windows Operating System Configuration       |    |
| Windows Update                                 |    |
| System Restore                                 |    |
| Customer Security Guidance: Backups            |    |
| User Account Control Settings                  | 53 |
| Region Settings                                | 54 |
| Language Settings                              |    |
| Local Settings                                 |    |
| D Configure Windows Firewall                   |    |
| Configure Incoming Connections                 |    |
| Configure Outgoing Connections                 | 59 |
| E Install the Software Using a Deployment Tool | 61 |
| F Documentation for the SCIEX OS Software      | 64 |
| Contact Us                                     |    |
| Addresses                                      |    |
| Customer Training                              |    |
| Online Learning Center                         |    |
| SCIEX Support                                  |    |
| Cybersecurity                                  |    |
| Documentation                                  | 66 |

This guide supplies information about, and procedures for, the installation of the SCIEX OS software 3.4.5, the integrated vertical applications, and the Central Administrator Console (CAC) software. The guide also includes information about supported devices and firmware and tips for troubleshooting the installation.

For information about new software features, enhancements, and known issues, refer to the document: *Release Notes*, which is included with the software package.

## Important Information to Know Before Installation

Read this guide before installation or upgrade of the SCIEX OS software.

**Note:** Back up the data folders for the SCIEX OS software to a safe location before an upgrade. For more information, refer to the section: Back up the Data Folders to a Safe Location. These folders contain the device configurations, security data, methods, and batches.

To make sure that the software installation is successful, read the following points carefully before the start of any of the procedures in this guide:

- The SCIEX OS software uses electronic licensing. For license activation, refer to the section: Electronic Licensing.
- All versions of the SCIEX OS software require a valid software license. These licenses are provided with new instrument purchases and can also be purchased separately from SCIEX. For information about the validity of the current license or about purchasing additional licenses, contact a SCIEX sales representative or Technical Support through sciex.com/ request-support.

**Note:** In addition to a license for the SCIEX OS software, licenses for optional modules and features might be required.

- Data files acquired with the SCIEX OS software 3.4.5 cannot be opened in earlier versions of the SCIEX OS software. However, data acquired in earlier versions of the SCIEX OS software can be opened in the SCIEX OS software 3.4.5.
- Results Tables created in the SCIEX OS software 3.4.5 cannot be opened in earlier versions of the SCIEX OS software. However, Results Tables created in earlier versions of the SCIEX OS software can be opened in the SCIEX OS software 3.4.5.

#### Introduction

- All devices supported in earlier versions of the SCIEX OS software continue to be supported in the SCIEX OS software 3.4.5. Some devices might require firmware upgrades. Refer to the section: Devices and Firmware.
- The SCIEX OS software 3.4.5 is available as a web download package. If a DVD is required, then contact a local sales representative.
- If the SCIEX OS software will be installed on a computer with the Analyst or Analyst TF software, then deactivate the hardware profile and close the Analyst or Analyst TF software before the start of the installation.
- For more information about the compatibility of the SCIEX OS software with other software applications, refer to the section: Compatible Software.

## **Functionality Included**

The SCIEX OS 3.4.5 software contains the functionality in the previous release of the software.

## **Computer Requirements**

#### Acquisition Computer with the SCIEX OS Software

- Recommended Computers:
  - SCIEX Workstation 5860, with:
    - An Intel Xeon W3-2435 processor (8 core, 16 threads, 3.1 GHz)
    - 32 GB (2 × 16 GB) DDR4 3200 MHz RDIMM ECC
    - 2 × 1 TB SSD (RAID)
    - Windows 10 (64-bit), version LTSC 2021. English operating system only.
  - SCIEX Workstation or Workstation+, with:
    - An Intel Xeon W-2245 processor (8 core, 16.5 MB cache, 3.9 GHz, 4.7 GHz Turbo HT 16.5 MB, 155W DDR4-2933, with NVIDIA P400 or T400)
    - 32 GB (2 × 16 GB) DDR4 3200 MHz RDIMM ECC
    - SCIEX Workstation: 2 × 1 TB SSD (RAID1)
    - SCIEX Workstation+: 2 × 2 TB SSD (RAID1)
    - Windows 10 (64-bit), version 1809 LTSC. English operating system only.
- Supported Computers:
  - SCIEX Alpha Workstation 2020, with:
    - An Intel Core I5-8500 processor (6 core, 9 MB cache, 3.0 GHz, 4.1 GHz Turbo, with HD Graphics 630)
    - 32 GB (2 × 16 GB) DDR4 2666 MHz UDIMM Non-ECC
    - 2 × 2 TB HDD (RAID1)
    - Windows 10 (64-bit), version 1809 LTSC. English operating system only.
  - X500 QTOF system: Dell OptiPlex XE2 computer, with:
    - An Intel Core I5-4570S processor (Quad core, 2.90 GHz, 6 MB with HD Graphics 4600)
    - 32 GB DDR3 1600 MHz SDRAM
    - 2 × 2 TB HDD (RAID1)

- Windows 10 (64-bit), version 1809 LTSC. English operating system only.
- Ethernet: At least two Ethernet port connections.

**Note:** Newer computer models might become available. Consult the local sales representative for the latest information.

#### Processing Computer with the SCIEX OS Software

For the processing computer, we recommend the use of the computers shown in the section: Acquisition Computer with the SCIEX OS Software. However, a different computer can be used, if it meets the requirements in the following table.

 Table 2-1 Requirements for the Processing Computer

| Specification    | Requirements                                                                                                    |
|------------------|----------------------------------------------------------------------------------------------------|
| Operating system | Windows 10 (64 bit), version LTSC 2021, 1809 LTSC, 20H2, 21H2, or 22H2. English, French, German, and Italian operating systems are supported. |
| Processor        | Intel Xeon W3-2435, 22.5 MB, 8 cores, 3.0 GHz to 4.5 GHz                                                                                      |
| RAM              | 32 GB DDR4, 3200 MHz                                                                                                    |
| Data storage     | Nominal mass systems: 2 × 1 TB Raid 1, NVMe SSD, Class 40                                                                                     |
|                  | Accurate mass systems: 2 × 2 TB Raid 1, NVMe SSD, Class 40                                                                                    |

#### CAC Software

**Note:** The Central Administrator Console (CAC) software cannot be installed on the same computer as the SCIEX OS software.

For the server for the CAC software, we recommend the use of the computers shown in the section: Acquisition Computer with the SCIEX OS Software. However, a different computer can be used, if it meets the requirements in the following table.

#### Table 2-2 Requirements for the Server for the CAC Software

| Specification    | Requirements                                                                                                    |
|------------------|----------------------------------------------------------------------------------------------------|
| Operating system | Windows 10 (64 bit), version 1809 LTSC, 20H2, or 21H2; Windows Server 2019 and later. English operating system only. |
| Processor        | Multicore processor (with 64-bit support), 3 GHz                                                                     |
| RAM              | 8 GB, 32 GB recommended                                                                                              |

| Specification | Requirements     |
|---------------|------------------|
| Data storage  | 1 TB SSD minimum |

#### Table 2-2 Requirements for the Server for the CAC Software (continued)

## **Windows Requirements**

- Language settings: English
- Region settings: English, French, or German
- (Recommended) System Restore: Disabled
- Windows Updates: Notify only

**Note:** The SCIEX OS software cannot be installed or used on a computer with Federal Information Processing Standards (FIPS) enabled (**System cryptography: Use FIPS compliant algorithms for encryption, hashing, and signing**).

**Note:** Every SCIEX computer is configured with a local Administrator-level account, **abservice**. This account is used by SCIEX service and technical support to install, service, and support the system. Do not remove or deactivate this account. If the account must be removed or deactivated, then prepare an alternate plan for SCIEX access, and communicate it to the local FSE.

**Note:** If the computer is not supplied by SCIEX, then make sure that the .NET Framework 4.x is installed on the computer. If the .NET Framework is not installed, then before installation of the SCIEX OS software, open the Install/NDP472-KB4054530-x86-x64-AllOS-ENU.exe file, found in the installation package.

## **Network Requirements**

Note: For information about the network security requirements for network acquisition, refer to the document: *Laboratory Director Guide*. This document is in the Install\ProductSpecificDocumentation folder in the installation package for the SCIEX OS software.

#### **Software Updates Feature**

The Software Updates feature has the following additional requirements:

- Outbound connectivity that uses the HTTPS protocol on port 443 is enabled.
- The firewall lets outbound communications be sent from the SCIEX OS software to Amazon Web Services (AWS), including: https://sciexos.com.

• Transport Layer Security (TLS) 1.2, or later, is installed.

Contact the local network administrator to make sure that these requirements are obeyed.

The Software Updates feature in this version of the SCIEX OS software does not support communication to the Internet through a corporate proxy server. If a proxy server is used, then an error is shown when the user clicks **Check for updates** on the Software Updates page.

#### **CAC Software**

- The Central Administrator Console (CAC) software uses TCP ports 63333 and 44144 for communication with the SCIEX OS software.
  - The CAC server is open for inbound traffic on port 63333, and it is open for outbound traffic on ports 44144 and 63333.
  - The computer with the SCIEX OS software is open for inbound traffic on ports 63333 and 44144, and it is open for outbound traffic on port 63333.

Refer to the section: Configure Windows Firewall.

## **Software Requirements**

• Microsoft Office 2013, 2016, or 2021, 32 bit or 64 bit, is required to create, open, and edit the report templates that are used in the Analytics workspace.

Note: These report template functions are not supported in Microsoft Office 365.

**Note:** The SCIEX OS software can be installed on a computer with Microsoft Office 365. If the SCIEX OS software and Microsoft Office 365 are installed on the same computer, then the user can use Microsoft Office 365 to generate and open reports in the SCIEX OS software.

**Note:** Acquisition and processing computers with the Windows 10 LTSB/LTSC operating systems are not compatible with Microsoft Office 365.

• The Chrome and Edge browsers are recommended for use with the central monitoring feature.

## **Licensing Requirements**

The SCIEX OS software 3.4.5 requires activation with a valid SCIEX OS software 3.4 license file. The license file controls the features and applications that are available, such as acquisition or processing. Additional license files might be required for optional features, such as CFR, Scout triggered MRM (stMRM) acquisition, and the Molecule Profiler software.

For the SCIEX OS software, both node-locked and server-based licenses are available. For the Central Administrator Console (CAC) software, only node-locked licenses are available.

## **Compatible Systems**

The following sytems are compatible with the SCIEX OS software 3.4.5.

| Table 2-3 Supported Mass Spectrometers and for Sources | Table 2-3 S | upported | Mass S | pectrometers | and lo | n Sources |
|--------------------------------------------------------|-------------|----------|--------|--------------|--------|-----------|
|--------------------------------------------------------|-------------|----------|--------|--------------|--------|-----------|

| Mass Spectrometer                              | Supported Ion Sources                     |
|------------------------------------------------|-------------------------------------------|
| X500R QTOF or X500B QTOF system                | Turbo V ion source                        |
| ZenoTOF 7600 system                            | Turbo V ion source                        |
|                                                | OptiFlow Turbo V ion source               |
| ZenoTOF 7600+ system                           | Turbo V ion source                        |
|                                                | OptiFlow Turbo V ion source               |
| Echo <sup>®</sup> MS+ system with ZenoTOF 7600 | Turbo V ion source                        |
| system                                         | OptiFlow Turbo V ion source               |
| SCIEX 4500 system                              | Turbo V ion source                        |
| SCIEX 5500 system                              | Turbo V ion source                        |
|                                                | OptiFlow Turbo V ion source (Micro probe) |
| SCIEX 5500+ system                             | Turbo V ion source                        |
|                                                | OptiFlow Turbo V ion source (Micro probe) |
| SCIEX 6500 system                              | IonDrive Turbo V ion source               |
|                                                | OptiFlow Turbo V ion source               |
|                                                | Turbo V ion source                        |
| SCIEX 6500+ system                             | IonDrive Turbo V ion source               |
|                                                | OptiFlow Turbo V ion source               |
|                                                | Turbo V ion source                        |

| Mass Spectrometer                                   | Supported Ion Sources       |
|-----------------------------------------------------|-----------------------------|
| Echo <sup>®</sup> MS system with SCIEX Triple Quad  | IonDrive Turbo V ion source |
| 6500+ system                                        | OptiFlow Turbo V ion source |
|                                                     | Turbo V ion source          |
| Echo <sup>®</sup> MS+ system with SCIEX Triple Quad | IonDrive Turbo V ion source |
| 6500+ system                                        | OptiFlow Turbo V ion source |
|                                                     | Turbo V ion source          |
| SCIEX 7500 system                                   | OptiFlow Pro ion source     |
| SCIEX 7500+ system                                  | OptiFlow Pro ion source     |

#### Table 2-3 Supported Mass Spectrometers and Ion Sources (continued)

## **Compatible Software**

The following applications are compatible with the SCIEX OS software 3.4.5 on Windows 10 operating systems.

#### Table 2-4 Compatible Software

| Software Name                                                       | Additional Information                                                                                                    |
|---------------------------------------------------------------------|----------------------------------------------------------------------------------------------------|
| Biologics Explorer software 1.0, 1.1, 2.0, 3.0, 3.1, 4.0, and 5.0.1 | Use the tile on the Home page in the SCIEX OS software to get access to Biologics Explorer software 3.0, 3.1, and 4.0.                                    |
| CloudConnect 1.8                                                    | The PeakView software 2.2 or later is required.                                                                                                    |
| Intabio software 1.2                                                | _                                                                                                    |
| LibraryView software 1.7                                            | The SCIEX OS software cannot be installed on the same computer as the LibraryView software 1.0.x or 1.1 to 1.4.                                           |
| Molecule Profiler software 1.3.3.                                   | The Molecule Profiler software is a part of the installation package. For installation instructions, refer to the section: Install the SCIEX OS Software. |
| MarkerView software 1.4                                             | The MarkerView software is a part of the installation package. For installation instructions, refer to the section: Install the SCIEX OS Software.        |
| OneOmics suite 3.4                                                  | The PeakView software 2.2 or later is required.                                                                                                    |

#### Table 2-4 Compatible Software (continued)

| Software Name                                                    | Additional Information                                                          |
|------------------------------------------------------------------|---------------------------------------------------------------------------------|
| ProMassProcessor 1.0                                             | <u> </u>                                                                        |
| StatusScope remote monitoring service 2.2, 2.2.1, 2.2.2, and 2.3 | —                                                                               |
| Instrument Settings Converter                                    | Use the version supplied in the installation package for the SCIEX OS software. |
| SCIEX OS to Analyst Software Method<br>Converter                 | Use the version supplied in the installation package for the SCIEX OS software. |

**Note:** The SCIEX OS software can also be installed for data processing on the same computer as the Analyst software 1.6.3 or later and the Analyst TF software 1.7.1 or later.

**Note:** The SCIEX OS software is compatible with the data files that are acquired with the Analyst software 1.6.2, 1.6.3, and 1.7 or later, and the Analyst TF software 1.7.1 or later.

**Note:** The SCIEX OS software cannot be installed on the same computer as the Analyst Device Driver (ADD), ChemoView, Cliquid, MasterView, or MPX software.

**Note:** Internet access is required to download the software. To decrease the time required for the installation, we recommend that all of the required software and materials be downloaded before the scheduled installation.

## Back up the Data Folders to a Safe Location

Before upgrading the SCIEX OS software, back up these folders to a safe location, such as a network drive or DVD:

- SCIEX OS Data: This folder contains all methods, batches, and data. By default, this folder is installed in D:\SCIEX OS Data.
- **ProgramData\SCIEX:** This folder contains all security and device configuration data.

**Note:** This is a hidden folder. If it is not visible, then configure File Explorer to show hidden items.

If the backup software encounters locked files, then skip them.

**Note:** The backups are required to go back to the previous version of the SCIEX OS software. If the backups are not available, and the previous version of the SCIEX OS software is reinstalled, then it will be necessary to recreate all methods and reconfigure security.

Do not rename the existing ProgramData\SCIEX folder. If the folder is renamed, then a new folder is created during installation, and the settings are not kept. Use the same SCIEX OS Data folder for the new version of the SCIEX OS software, to keep access to existing data, such as methods, batches, data, and Results Tables.

## Install the SCIEX OS Software

#### Prerequisites

- Echo<sup>®</sup> MS and Echo<sup>®</sup> MS+ systems: Make sure that the correct firmware version is installed on the Echo<sup>®</sup> MS or Echo<sup>®</sup> MS+ system. Refer to the section, Devices and Firmware. To upgrade the firmware version, contact SCIEX support.
- Make sure that a SCIEX OS software 3.4 license key is available. The license key might be distributed on a printed activation certificate, or in an e-mail from SCIEX Now. If the license key is missing, then contact a SCIEX sales representative.
- If a Windows Update is in operation, then wait until the update is completed.
- If a restart is required after a Windows Update, then restart the computer before the start of the installation.
- ExionLC 2.0 systems: If the SCIEX OS software will be used for acquisition on a computer that will also have the Analyst software 1.7.3, or the Analyst software 1.7.3 with HotFix 1 or 2 installed, then install the Analyst software and HotFixes, if applicable, before the SCIEX OS software. Analyst 1.7.3 HotFix 3 can be installed before or after the SCIEX OS software.

**Note:** The VC++2008 SP1 MFC Security Redistributable package is also required. If this package is not installed, then the installation program will install it. Do not remove the package. If the package is removed, then the SCIEX OS software will not operate correctly when an ExionLC 2.0 system is used.

Use this procedure to install the SCIEX OS software and the optional integrated applications, the MarkerView and Molecule Profiler software.

During the installation, the user selects the type of installation and the applications and features to be installed.

To install the CAC software, refer to the section: Install the CAC Software.

**Note:** The CAC software is a part of the SCIEX OS installation package. However, the CAC software and the SCIEX OS software cannot be installed on the same computer.

**Note:** The installation program disables the System Restore task.

**Note:** To make changes to the installation after the installation completes, deactivate the devices in the SCIEX OS software before the use of the **Modify** option. Refer to the section: Installation Troubleshooting Tips.

1. Log on to the computer as a Windows user with Administrator privileges.

- 2. Make sure that all applications are closed.
- 3. To install the software from a DVD, put the DVD in the DVD drive.
- 4. To install the software from a downloaded file, do these steps:
  - a. Download the required <code>zip</code> file from sciex.com/software-downloads.

**Tip!** To prevent installation issues, save the file to the local computer, in a location other than the desktop. Then, before the installation starts, disconnect the external USB storage devices.

- b. After the download is complete, right-click the downloaded file and then click **Extract All** to extract the installation package.
- 5. Acquisition computers for X500 QTOF and ZenoTOF 7600/7600+ systems: Install the driver:
  - X500 QTOF systems: Browse to the Drivers folder of the DVD or installation package and then double-click the xTDC4\_driver\_v1.1.1.exe file to install version 1.1.1.
  - ZenoTOF 7600/7600+ systems: Browse to the Drivers folder of the DVD or installation package and then double-click the Ndigo\_driver\_v1.5.4.exe file to install version 1.5.4.
- 6. In the Install folder on the DVD or in the installation package, double-click the Setup.exe file.
- 7. Obey the on-screen instructions.

During the installation, prompts to select the type of installation and the modules to be installed are shown.

- Acquisition + Processing
- Processing
- Administration

| O SCIEX OS                        | ×                             |
|-----------------------------------|-------------------------------|
| Choose Modules for Installation   |                               |
| Acquisition + Processing          | Administration                |
| Drivers                           | Central Administrator Console |
| Agilent systems                   |                               |
| Shimadzu/ExionLC AC/AD/AE systems |                               |
| ExionLC 2.0 systems               |                               |
| M5 MicroLC systems                |                               |
| Echo® MS systems                  |                               |
| Analytics workspace               |                               |
|                                   |                               |
| Processing                        |                               |
| Analytics workspace               |                               |
| Molecule Profiler software        |                               |
| MarkerView software               |                               |
|                                   | Previous Next Cancel          |

Figure 3-1 Choose Modules for Installation Dialog

**Note:** ExionLC 2.0 systems: If the SCIEX OS software will be installed on a computer on which the Analyst software is used for acquisition, then do not install the drivers for the ExionLC 2.0 system during the installation of the SCIEX OS software.

**Note:** Make sure that the type of license is correct for the modules selected for installation. Licenses might be required for optional features and integrated applications.

**Note:** To prevent installation issues, install the software on a local drive. Do not install the software on a network or removable drive.

**Note:** To prevent installation issues, make sure that the path to the installation folder is 118 characters or less. If the path is longer than 118 characters, then installation will not continue.

**Tip!** If an upgrade to the .NET Framework is required, then a prompt for a computer restart is shown during the installation. Users have the option to continue with the restart immediately or to postpone the restart until later. However, installation does not continue until after the restart.

If the installation does not complete successfully, then use the SCIEX OS Installation Repair Tool to identify the issue. Refer to the section: SCIEX OS Installation Repair Tool.

- 8. Restart the computer.
- 9. (Optional) Use the SCIEX OS Installation Confirmation Tool to make sure that the software was installed correctly:
  - a. From the Windows Start menu, select **SCIEX OS** > **Installation Confirmation Tool**.
  - b. In the SCIEX OS Installation Confirmation Tool, click **Start verifying installed files**.
  - c. After the analysis is complete, click **Print Report**, select a printer, and then click **Print**.
- 10. If the CAC software is used, then configure the Windows firewall on the computer. Refer to the section: Configure Windows Firewall.

Use TCP ports 63333 and 44144 for communication with the CAC software. The computer must permit inbound traffic on ports 63333 and 44144 and outbound traffic on port 63333.

- 11. Open the software.
- 12. Use the license key to activate the software, including optional features and integrated applications. Refer to the section: Electronic Licensing.

**Note:** Supported accurate and nominal mass systems: If the license for the SCIEX OS (full version) or SCIEX OS-Q software 3.4 license includes licensing for the LibraryView software, then the LibraryView software must be installed separately.

**Note:** In addition to the SCIEX OS software license, licenses might be required for optional features and integrated applications. Make sure to get and activate the licenses before trying to use these features.

13. (If required) For acquisition computers, run the MS FW Updater to update the MS firmware and instrument configuration tables. Refer to the sections: MS FW Updater Utility and Mass Spectrometer Firmware Versions.

**Note:** To give users access to the SCIEX OS software, add them to the security database. Refer to the document: *Laboratory Director Guide* or *Help*.

## Install the CAC Software

#### Prerequisites

- Make sure that a license key for the CAC software is available. The license key might be distributed on a printed activation certificate, or in an e-mail from SCIEX Now. If the license key is missing, then contact a SCIEX sales representative.
- If a Windows Update is in progress, then wait until the update is finished.
- If a reboot is required after a Windows Update, then reboot the computer before beginning the installation.

When installing the software from a DVD, always install it from the official SCIEX DVD and confirm after the installation that the correct version is installed.

**Note:** The installation program disables the System Restore task.

**Note:** To make changes in the installation, deactivate the devices in the SCIEX OS software before using the **Modify** option. Refer to the section: Installation Troubleshooting Tips.

- 1. Log on to the computer as a Windows user with Administrator privileges.
- 2. Make sure that all applications are closed.
- 3. To install the software from a DVD, load the DVD in the DVD drive.
- 4. To install the software from a downloaded file, do these steps:
  - a. Download the required zip file from the SCIEX website.

**Tip!** To prevent installation issues, save the file to the local computer, in a location other than the desktop. Then, before the installation starts, disconnect the external USB storage devices.

- b. After the download is complete, right-click the downloaded file and then click **Extract All** to extract the installation package.
- 5. Double-click Setup.exe in the Install folder on the DVD or in the installation package.
- 6. Obey the on-screen instructions. On the Choose Modules for Installation dialog, select **Central Administrator Console**.

| SCIEX OS                          |                               | × |
|-----------------------------------|-------------------------------|---|
| Choose Modules for Installation   |                               |   |
| Acquisition + Processing          | Administration                |   |
| Drivers                           | Central Administrator Console |   |
| Agilent systems                   |                               |   |
| Shimadzu/ExionLC AC/AD/AE systems |                               |   |
| ExionLC 2.0 systems               |                               |   |
| M5 MicroLC systems                |                               |   |
| Echo® MS systems                  |                               |   |
| Analytics workspace               |                               |   |
|                                   |                               |   |
| Processing                        |                               |   |
| Analytics workspace               |                               |   |
| Molecule Profiler software        |                               |   |
| MarkerView software               | Previous Next Cancel          |   |

Figure 3-2 Choose Modules for Installation

**Note:** To avoid installation issues, install the software on a local drive. Do not install on a network or removable drive.

**Note:** To avoid installation issues, make sure that the path to the installation folder is 118 characters or less. If it is longer, then installation will not proceed.

**Tip!** If an upgrade to .NET is required, then a prompt for a computer restart is shown during the installation. Users have the option to continue with the restart immediately or select the option to postpone the restart until later. However, installation does not continue until after the restart.

If the installation does not complete successfully, then use the SCIEX OS Installation Repair Tool to identify the issue. Refer to the section: SCIEX OS Installation Repair Tool.

7. If prompted, then restart the computer after the software is installed.

**Note:** A restart is recommended after the software is installed for the first time, even if no prompt is given. A restart is not required after reinstallation of the software.

- 8. (Optional) Use the SCIEX OS Installation Confirmation Tool to make sure that the software was installed correctly:
  - a. From the Windows Start menu, select **SCIEX OS** > **Installation Confirmation Tool**.
  - b. In the SCIEX OS Installation Confirmation Tool, click **Start verifying installed files**.
  - c. After the analysis is complete, click **Print Report**, select a printer, and then click **Print**.
- 9. Configure the Windows firewall on the CAC server. Refer to the section: Configure Windows Firewall.

TCP ports 63333 and 44144 are used for communication with theSCIEX OS software. Open port 63333 for inbound traffic, and open ports 44144 and 63333 for outbound traffic.

- Configure the Windows firewall on the computers with the SCIEX OS software. Refer to the section: Configure Windows Firewall.
   TCP ports 63333 and 44144 are used for communication with the CAC server. Open ports 63333 and 44144 for inbound traffic and port 63333 for outbound traffic.
- 11. Open the software.
- 12. Activate the software using the license key. Refer to the section: Electronic Licensing.
- 13. Configure the CAC software. Refer to the document: CAC Help.

**Note:** The administration mode can be changed in the CAC or SCIEX OS software. For instructions for configuring the administration mode in the SCIEX OS software, refer to the *SCIEX OS Software Help System*.

## **Upgrade the Software**

A new software license is required to upgrade from versions of SCIEX OS earlier than version 3.4.

## Upgrade SCIEX OS Software to Version 3.4.5 from Versions 1.4 Through to 3.4

#### Prerequisites

- Make sure that a license key for the SCIEX OS software is available. Eligible customers can
  also get an upgrade license key by clicking the Upgrade Software button on the Registered
  Software page in SCIEX Now.
- If any Results Tables contain custom columns with the name **IF**, then change the column name.
- Make sure that the versions of all vertical applications installed on the computer are supported. For supported versions, refer to the section: Compatible Software. If required, update the vertical applications before upgrading the SCIEX OS software. Refer to the section: Install Optional Vertical Applications.
- If a Windows Update is in progress, then wait until the update is finished.
- If a restart is required after a Windows Update, then restart the computer before beginning the upgrade.
- ExionLC 2.0 systems: If the SCIEX OS software will be used for acquisition on a computer that will also have the Analyst software 1.7.3, or the Analyst software 1.7.3 with HotFix 1 or 2 installed, then upgrade the Analyst software and install the HotFixes, if applicable, before the upgrade of the SCIEX OS software. Analyst 1.7.3 HotFix 3 can be installed before or after the upgrade of the SCIEX OS software.

The installation program silently removes the patches that are integrated in this version.

While installing the SCIEX OS software, the user selects the modules to be installed, such as **Molecule Profiler** or **Analytics**.

**Note:** The CAC software is a part of the installation package for the SCIEX OS software. However, the CAC and SCIEX OS software cannot be installed on the same computer.

- 1. Deactivate all devices and then close the SCIEX OS software.
- 2. Make sure that all other applications are closed.
- 3. Back up the C:\ProgramData\SCIEX folder. Refer to the section: Back up the Data Folders to a Safe Location.
- 4. For upgrades from SCIEX OS software 1.4: If the Audit Trail feature is being used, then do these steps to save the Workstation audit data:
  - a. Browse to the folder, C:\ProgramData\SCIEX, and then create a folder named Audit Data. Give System, Users, and Administrators read and write access to the new folder.

- b. Browse to the folder, SCIEX OS Data\common-project-area\Audit Data, and then copy the following files:
  - WorkstationAuditMap.atms
  - WorkstationAuditMapTemplates.atms
  - WorkstationAuditTrailData.atds

Note: By default, SCIEX OS Data is installed on D: \.

- c. Paste the files in the folder, C:\ProgramData\SCIEX\Audit Data.
- 5. Log on to the computer as a Windows user with Administrator privileges.
- 6. Acquisition computers: Do these steps:
  - a. Open the currently installed SCIEX OS software.
  - b. Open the MS Tune workspace.
  - c. Click Positive MS Tuning.
  - d. Click Save Tuning Settings in the left panel and then click Save settings.
- 7. Back up the SCIEX OS Data folder. Refer to the section: Back up the Data Folders to a Safe Location.
- 8. Do one of the following:
  - If the software is being installed from a DVD, then insert the DVD in the DVD drive and continue with step 12.
  - If the software is being installed from a downloaded file, then continue with step 9.
- 9. Download the required zip file from the SCIEX website.

**Tip!** To prevent installation issues, save the file to the local computer, in a location other than the desktop. Then, before the installation starts, disconnect the external USB storage devices.

- 10. After the download is complete, right-click the downloaded file and then click **Extract All** to extract the installation package.
- 11. Acquisition computers: Upgrade the drivers.
  - X500 QTOF systems: Browse to the Drivers folder of the DVD or installation package and then double-click xTDC4\_driver\_v1.1.1.exe to remove the earlier version of the TDC driver and install version 1.1.1
  - ZenoTOF systems: Browse to the Drivers folder of the DVD or installation package and then double-click the Ndigo\_driver\_v1.5.4.exe file to remove the earlier version of the ADC driver and install version 1.5.4.

- 12. Double-click **Setup.exe** on the DVD or in the installation package.
- 13. Follow the on-screen instructions. When prompted, select the modules to be installed.

**Tip!** If an upgrade to .NET is required, then a prompt for a computer restart is shown during the installation. Users have the option to continue with the restart immediately or select the option to postpone the restart until later. However, installation does not continue until after the restart.

If the upgrade does not complete successfully, then use the SCIEX OS Installation Repair Tool to identify the issue. Refer to the section: SCIEX OS Installation Repair Tool.

- 14. (Optional) Use the SCIEX OS Installation Confirmation Tool to make sure that the software was installed correctly:
  - a. From the Windows Start menu, select **SCIEX OS** > **Installation Confirmation Tool**.
  - b. In the SCIEX OS Installation Confirmation Tool, click **Start verifying installed files**.
  - c. After the analysis is complete, click **Print Report**, select a printer, and then click **Print**.
- 15. For acquisition computers, run the MS FW Updater utility to update the mass spectrometer firmware and configuration tables, if required. Refer to the section: MS FW Updater Utility. For a list of supported firmware versions, refer to the section: Mass Spectrometer Firmware Versions.
- 16. If required, install the ExionLC 2.0 system driver.

### **Upgrade from Earlier Versions of the SCIEX OS Software**

To upgrade from versions of the SCIEX OS software earlier than version 1.4, remove the earlier version of the SCIEX OS software, and then install the new version.

- 1. Deactivate all devices and then close the SCIEX OS software.
- 2. Make sure that all other applications are closed.
- 3. Back up the C:\ProgramData\SCIEX folder. Refer to the section: Back up the Data Folders to a Safe Location.
- 4. In the Windows Apps & features control panel, remove the SCIEX OS software.
- 5. Install the SCIEX OS software 3.4.5. Refer to the section: Install the SCIEX OS Software.
- 6. Upgrade any vertical applications. Refer to the section: Install Optional Vertical Applications.

## Migrate from the Analyst Software

#### Prerequisites

- Complete the SCIEX OS eLearning, available at SCIEX Now Learning Hub.
- Make sure that the acquisition computer meets the requirements for the SCIEX OS software.
- Purchase the license for the SCIEX OS software.

Customers who use the Analyst software to acquire data from SCIEX 4500, 5500, 5500+, 6500, and 6500+ systems can upgrade to the SCIEX OS software, the new mass spectrometry software available from SCIEX. An onsite upgrade service is available from SCIEX. For more information, contact a sales representative or field service employee (FSE).

**Note:** SCIEX does not support workflows that use both the Analyst and SCIEX OS software to acquire data from the same mass spectrometer.

- 1. Install the SCIEX OS software 3.4.5. Refer to the section: Install the SCIEX OS Software.
- 2. Use the Instrument Settings Converter to import the mass spectrometer settings from the Analyst software into the SCIEX OS software. Refer to the document: *Instrument Settings Converter Release Notes*.

**Tip!** The release notes are in the Instrument Settings Converter folder in the installation package for the SCIEX OS software.

**Note:** Use the version of the Instrument Settings Converter that is supplied in the installation package for the SCIEX OS software 3.4.5.

- 3. In the MS Method workspace in the SCIEX OS software, click **Open > Convert File**.
- 4. Import the MS methods that were made with the Analyst software and convert them to the format for the SCIEX OS software.

**Note:** Only MS method information is converted. LC methods must be created manually in the SCIEX OS software.

5. Review the transferred settings in the SCIEX OS software to make sure that they are correct.

**Tip!** Use the **Verify MS scans** option in the **MS Scan Tuning** procedure in the MS Tune workspace to review the settings. Expected results should be the same regardless of the control software that is installed.

## **Install Optional Vertical Applications**

The integrated applications, the MarkerView and Molecule Profiler software, are installed with the SCIEX OS software. For instructions, refer to the section: Install the SCIEX OS Software.

Note: These applications are activated with a separate license file.

Install the following applications after installation of the SCIEX OS software:

- Biologics Explorer software
- LibraryView software

**Note:** For supported versions, refer to the section: Compatible Software.

**Note:** If newer versions of the applications are available, then contact <u>sciex.com/request-support</u> to verify software compatibility.

#### Prerequisite Procedures

- Install the SCIEX OS Software
- Make sure that the SCIEX OS software is closed, and then install the optional applications.

**Note:** For instructions, refer to the documentation for the optional application: *Biologics Explorer Software Release Notes* or *LibraryView Software Installation Guide*.

# Downgrade to Earlier Versions of the SCIEX OS Software

Do this procedure to downgrade from the SCIEX OS software 3.4.5 to the SCIEX OS software 1.6.1 or later. To downgrade to earlier versions of the SCIEX OS software, contact sciex.com/ request-support.

- 1. In the Windows Apps & features control panel, remove the SCIEX OS software 3.4.5.
- 2. Remove the .NET Framework 4.8.
- 3. Remove all Microsoft C++ Redistributable packages from 2014 to 2019.
- 4. Install the earlier version of the SCIEX OS software.

**Note:** If the installation fails, then do the cleanup procedure. Refer to the section: Installation Cleanup.

## Remove the SCIEX OS Software

#### Prerequisites

- Remove installed SCIEX OS HotFixes.
- 1. Log on to the computer as a Windows user with Administrator privileges.
- 2. Click Start > Control Panel > Programs and Features.

**Tip!** If the control panel components are shown by **Category**, then click **Start > Control Panel > Programs > Programs and Features > Uninstall a program**.

3. Select SCIEX OS, and then click Uninstall.

The software is removed. User intervention is not required.

**Note:** The license file is not removed and can be used if the SCIEX OS software is installed again.

The SCIEX OS software requires that a supported firmware version be installed on the connected mass spectrometer. Use this utility to upgrade the firmware version on the mass spectrometer.

For a list of supported versions, refer to the section: Mass Spectrometer Firmware Versions.

#### Prerequisites

- The SCIEX OS software 3.4.5 is installed.
- The mass spectrometer is active in the Devices workspace.
- The computer is connected to the mass spectrometer.
- The user is logged on as an Administrator in Windows as well as an Administrator in the User database for the SCIEX OS software.
- Stop all acquisitions and then clear the queue. Make sure that there are no samples waiting in the queue.
- 2. Close the SCIEX OS software.
- 3. In the installation package for the SCIEX OS software, browse to the \FirmwareUpdater\ folder, and then double-click the MS FW Updater.exe file.

# MS FW Updater Update FW: Installed firmware version Config: Installed config table Check Current Version Select Update Firmware update 1 Firmware update 1 Firmware update 2 Config table in Firmware update 2 Config table in Firmware update 2 Run update Run update

#### Figure 4-1 MS FW Updater Utility

- 4. In the Select Update list, select the mass spectrometer and software version.
- 5. Click **Run Update** and then follow the on-screen instructions.

#### Figure 4-2 MS FW Updater Progress Bar

| MS FW Updater                                                                                  |            |
|------------------------------------------------------------------------------------------------|------------|
| The update has completed. Restart the mass spectrometer and then activate the requ<br>devices. | ired       |
|                                                                                                |            |
|                                                                                                | <u>O</u> K |
|                                                                                                |            |

6. After the update completes, click **OK** on the progress bar, and then close the utility.

**Note:** The event log in the SCIEX OS software shows that the firmware was updated successfully.

- 7. Wait 30 seconds and then restart the mass spectrometer. Refer to the document: *System User Guide*.
- 8. Open the SCIEX OS software and then open the Devices page in the Configuration workspace.

The mass spectrometer device has been deleted from the list.

#### **MS FW Updater Utility**

9. Add the mass spectrometer to the Device list and then activate the required devices.

The MS FW Updater utility can be used to go back to a firmware version that is supported by an earlier version of the SCIEX OS software. Start the Firmware Updater utility again, select the required version, and then click **Run Update**.

The SCIEX OS software supports node-locked licensing for both acquisition and processing workstations. A node-locked license can only be used on one computer. Server-based licensing is only supported for processing workstations. Install the license files for the SCIEX OS software 3.4.5 and any optional features and applications in the C:\Program Files\SCIEX\SCIEX OS folder on the computer where the SCIEX OS software is installed.

**Note:** For the Central Administrator Console (CAC) software, only node-locked licensing is supported.

**Note:** Do not change the computer date and time after the license is activated. If the date and time are changed after the license is activated, then the software might not operate correctly.

**Note:** Do not change a node-locked license file. Changes to the license file make the license invalid. The license cannot be recovered.

## **Activate a Server-Based License**

Note: This procedure is not applicable for the Central Administrator Console (CAC) software.

For a server-based license, contact the IT department to do the following tasks:

- 1. Set up a license server:
  - a. Ask the IT department to download the License-Server-Setup.zip file. Go to sciex.com/software-downloads, and then click Additional Downloads > License Server Setup > License Server Setup Software.
  - b. Follow the instructions in the *License Server Setup Guide* contained in the downloaded package.
- 2. Make a license file for the client computers.
- 3. Install the license file on each client computer where the SCIEX OS software is installed.

## **Activate a Node-Locked License**

#### Prerequisites

• A license key is available.

1. On the desktop, double-click the SCIEX OS icon.

#### Figure 5-1 Activation Dialog

| SCIEX OS Activation                                                                                                    |       |  |  |
|----------------------------------------------------------------------------------------------------|-------|--|--|
| For server-based license activation, Close this window and contact the IT department.                                                                                                    |       |  |  |
| To start a node-locked license activition,<br>obtain and install a license file by doing the following:                                                                                             |       |  |  |
| A license file is required to activate, close this window and contact the IT department.<br>Note: Optionally, a demo license key can be used. It unlocks the software for a limited period.         |       |  |  |
| <ol> <li>Enter the license key from the license certificate or packaging here:</li> </ol>                                                                                                    |       |  |  |
| 2. Record the following computer ID:                                                                                                    |       |  |  |
| Copy ID to Clipboard                                                                                                    |       |  |  |
| <ol> <li>Click the following link and follow the instructions: https://sciex.com/request-support<br/>After the required information is submitted, SCIEX sends the license file by email.</li> </ol> |       |  |  |
| 4. Save the license file from the email message to the Desktop.                                                                                                    |       |  |  |
| 5. Click the following button below to install the license file.                                                                                                    |       |  |  |
| Install License File                                                                                                    |       |  |  |
| For assistance, click EAQs                                                                                                    | Close |  |  |

2. In step 1 of the Activation dialog, type the license key.

The license key might be supplied on a printed activation certificate or in an e-mail from SCIEX Now. If the license key is missing, then contact a SCIEX sales representative.

**Note:** The license key starts with AID and is followed by 32 characters: 8 segments of 4-digit codes divided by hyphens.

When the license key is supplied, the **Copy ID to Clipboard** and **Install License File** buttons and the link in step 3 of the Activation dialog become available.

- 3. In the Activation dialog, click the link in step 3. The SCIEX Login web page opens.
- 4. To log on to a SCIEX account, click Log In or Create an Account.

When account creation or logon is complete, the SCIEX software activation web page opens. The first name, last name, and e-mail address of the user are shown in the first three fields.

If a license will be activated for the SCIEX OS software on this computer, then the **License Key** field shows the correct information.

5. If a license will be activated for the SCIEX OS software on a different computer, then type the computer ID and license key.

The computer ID is the MAC address of the network port that is used to connect the computer to the network.

- 6. If the **Computer ID** field is empty, then do this:
  - a. In the Activation dialog, click **Copy ID to Clipboard**.
  - b. In the SCIEX software activation web page, paste the ID in the **Computer ID** field.
- 7. (Optional) In the **Nickname** field, type a name.
- 8. In the **Select Your Instrument** field, select an instrument from the list.
- 9. In the **Serial Number** field, type the serial number of the mass spectrometer.

**Note:** To activate a node-locked license for a processing workstation, use a serial number for any SCIEX instrument. Contact SCIEX Support at sciex.com/contact-us if an instrument serial number is not available.

#### 10. Click Submit.

A message shows that an e-mail with the license file will be sent.

- 11. After the e-mail is received, save the attached license file in the C:\Program Files\SCIEX\SCIEX OS folder.
- 12. Use the SCIEX Now web page to get and activate licenses for optional features and applications, such as CFR, Scout triggered MRM (stMRM) acquisition, the Central Administrator Console (CAC) software, and the Molecule Profiler software. For more information, contact Technical Support at sciex.com/request-support.

## **SCIEX OS Installation Repair Tool**

#### Prerequisites

Repair the installation of the SCIEX OS software: Start the installation program (Install/ Setup.exe), and then select the **Repair** option.

If the repair does not complete successfully, then do this procedure.

**Note:** The SCIEX OS Installation Repair Tool cannot be used for installations of the Central Administrator Console (CAC) software.

- 1. To view the status of the installation, in the installation package for the SCIEX OS software, browse to the Installation Repair Tool folder, and then double-click Sciex.Installer.Repair.exe.
  - In the list of Installed SCIEX Modules, modules that installed successfully are marked

with a green check mark (  $\checkmark$  ) and modules that were not installed are marked with a red

× ( $^{m{00}}$ ). All modules selected during installation should be marked as passed.

- On the SCIEX OS Prerequisites tab in the Installer Packages pane, packages shown in red text were not installed or are the incorrect version.
- On the Subsystem Components tab in the Installer Packages pane, subsystems shown in red text were not installed or are the incorrect version.
- 2. Close the SCIEX OS Installation Repair Tool.
- 3. In the Windows Apps & features control panel, remove the following applications, if present, in this order:
  - LibraryView software
  - SCIEX OS software
  - LibraryView Framework
  - Microsoft Access Database Engine
  - Reporter
  - PostgreSQL

4. If applicable, remove all of the SQL server applications.

Note: Do not remove the SQL server applications if they are used by existing libraries.

For new installations and upgrades from the SCIEX OS software 3.4.5 and later, remove the following applications:

- Microsoft SQL Server Compact 3.5 SP2 ENU
- Microsoft SQL Server Compact 3.5 SP2 x64 ENU

For new installations and upgrades from the SCIEX OS software 1.6.1 to 3.4, remove the following applications:

- Microsoft SQL Server 2008 Setup Support Files
- Microsoft SQL Server 2012 (64-bit)
- Microsoft SQL Server 2012 Native Client
- Microsoft SQL Server 2012 Setup (English)
- Microsoft SQL Server 2012 Transact\_SQL ScriptDom
- Microsoft SQL Server Compact 3.5 SP2 ENU
- Microsoft SQL Server Compact 3.5 SP2 x64 ENU
- SQL Server Browser for SCL Server 2012
- Microsoft VSS Writer for SQL Server 2012

For upgrades from the SCIEX OS software 1.5 and earlier, remove the following applications:

- Microsoft SQL Server 2008 R2 (64-bit)
- Microsoft SQL Server 2008 R2 Native Client
- Microsoft SQL Server 2008 R2 Setup (English)
- Microsoft SQL Server 2008 R2 Setup Support Files
- Microsoft SQL Server Browser
- Microsoft SQL Server Compact 3.5 SP2 ENU
- Microsoft SQL Server Compact 3.5 SP2 x64 ENU
- Microsoft SQL Server VSS Writer
- 5. Restart the computer.
- 6. Open the SCIEX OS Installation Repair Tool.
- 7. If the Clean up SCIEX OS button is active, then click it.

- 8. After the cleanup is complete, close the SCIEX OS Installation Repair Tool.
- 9. Install the SCIEX OS software. Refer to the section: Install the SCIEX OS Software or Install the CAC Software.
- 10. If the issues cannot be resolved, then follow the instructions in the section: Installation Cleanup.

## Installation Troubleshooting Tips

**Note:** The software in this procedure can be either the Central Administrator Console (CAC) or SCIEX OS software.

| Error or Warning Message                                                                                                    | Possible Cause                                                                                                    | Corrective Action                                                                                                    |
|----------------------------------------------------------------------------------------------------|----------------------------------------------------------------------------------------------------|----------------------------------------------------------------------------------------------------|
| The installation could not be completed. <b>Refer</b> to the figure: Figure 6-1.                                                                                            | Various causes are possible.                                                                                                    | Do the procedure in the section: Installation Cleanup.                                                                                                    |
| The installed<br>version of the<br>Microsoft Visual C+<br>+ Redistributable has<br>not been validated<br>with the SCIEX OS<br>software. Refer to the<br>figure: Figure 6-2. | The version of Microsoft<br>Visual C++ Redistributable<br>that is installed on the<br>computer is later than the<br>version distributed with the<br>software. | If this computer is to be used<br>for acquisition, then remove<br>the Microsoft Visual C++<br>Redistributable version shown<br>in the warning message, and<br>then install the software again.<br>No action is required if this<br>computer is to be used for<br>processing only. |
| Microsoft.Practices.Pr<br>ism.<br>Regions.UpdateRegions<br>Exception: An<br>exception occurred<br>while trying to create<br>region objects.                                 | This version of the<br>LibraryView Framework<br>installed on the computer<br>is not compatible with the<br>software.                                          | <ol> <li>Remove the software.</li> <li>Remove the<br/>LibraryViewFramework.</li> <li>Rename<br/>C:\ProgramData\SCIEX<br/>to<br/>C:\ProgramData<br/>\SCIEX_Removed.</li> <li>Install the software.</li> </ol>                                                                      |

| Table | 6-1 | Installation | Issues | (continued) |
|-------|-----|--------------|--------|-------------|
| IUNIC | ••• | motunation   | 100000 | (ooninaca)  |

| Error or Warning Message                                                                                                    | Possible Cause                                           | Corrective Action                                                                                                    |
|----------------------------------------------------------------------------------------------------|----------------------------------------------------------|----------------------------------------------------------------------------------------------------|
| Setup.exe<br>NET Framework<br>Initialization Error.<br>Refer to the figure: Figure 6-3.                                              | .NET Framework Version 4.x is not installed.             | Install .NET Framework<br>by running Install/<br>NDP472-KB4054530-x86-<br>x64-AllOS-ENU.exe,<br>included in the installation<br>package.                                                                                                    |
| The software does not<br>start after the installation is<br>changed with the <b>Modify</b><br>option in the installation<br>program. | The software was installed<br>while devices were active. | To prevent this issue, before<br>using the <b>Modify</b> option,<br>deactivate all devices.<br>If the issue occurs, then delete<br>the file:<br>C:\ProgramData\SCIEX\C<br>learcore2.Acquisition\<br>HardwareProfile.hwp.<br>After this file is deleted, the<br>software will open properly. |

#### Figure 6-1 Installation Error (Example)

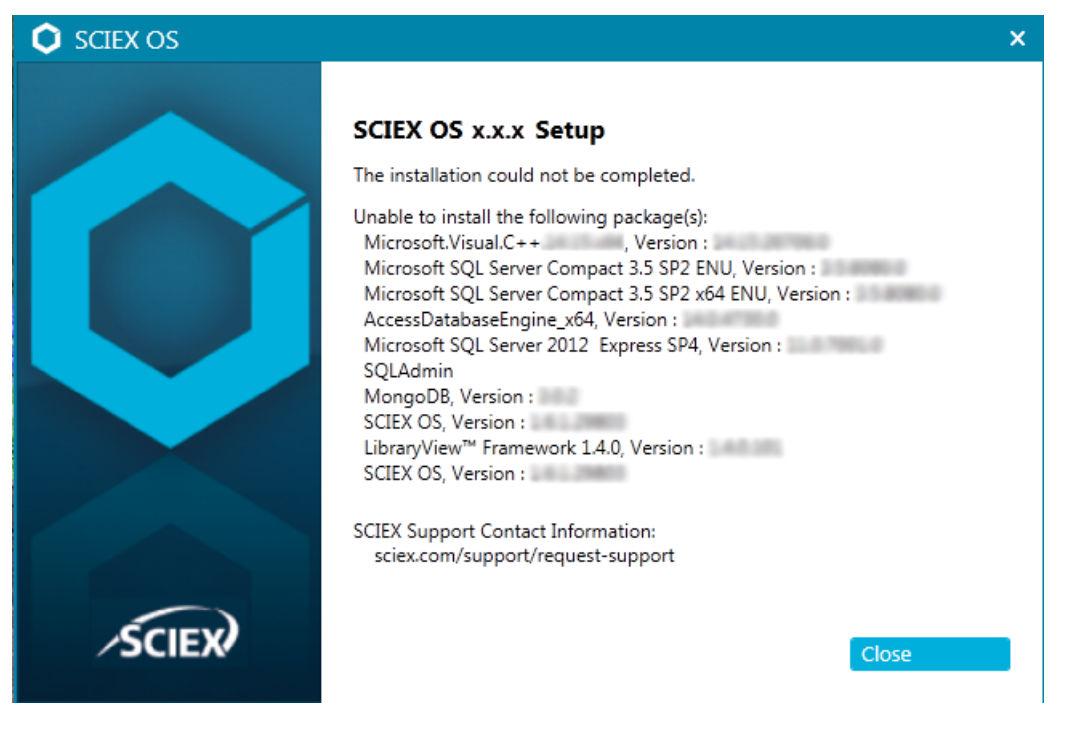

#### Figure 6-2 Microsoft Visual C++ Redistributable Error

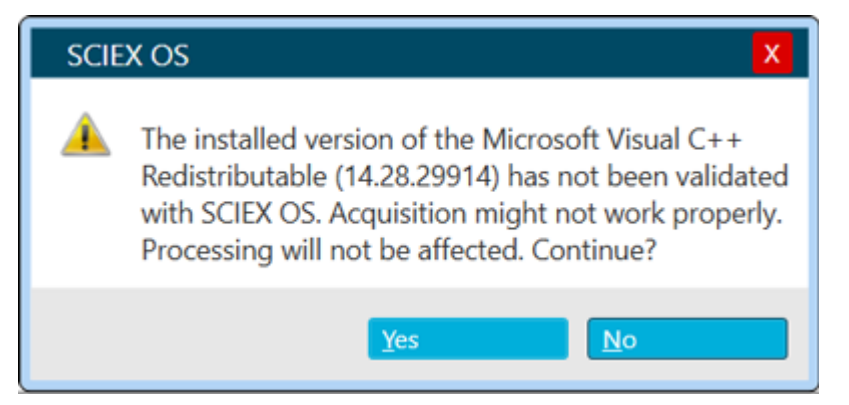

#### Figure 6-3 .NET Framework Initialization Error

| Setup.exe | NET Framework Initialization Error                                                                                                    | × |
|-----------|----------------------------------------------------------------------------------------------------|---|
| 8         | To run this application, you first must install one of the following<br>versions of the .NET Framework:<br>v4.0.30319<br>Contact your application publisher for instructions about obtaining the<br>appropriate version of the .NET Framework. |   |
|           | ОК                                                                                                    |   |

## **Installation Cleanup**

Use this procedure to do an installation cleanup if the SCIEX OS Installation Repair Tool could not complete a cleanup. Refer to the section: SCIEX OS Installation Repair Tool.

- 1. If the following applications are installed, then in the Windows Apps & features control panel, remove the applications, in this order:
  - LibraryView software
  - SCIEX OS software
  - LibraryView Framework
  - Microsoft Access Database Engine
  - Reporter
  - PostgreSQL
- 2. If applicable, then remove all of the SQL server applications.

**Note:** If the SQL server applications are used by active libraries, then do not remove the applications.

For new installations and upgrades from the SCIEX OS software 3.4.5 and later, remove the following applications:

- Microsoft SQL Server Compact 3.5 SP2 ENU
- Microsoft SQL Server Compact 3.5 SP2 x64 ENU

For new installations and upgrades from the SCIEX OS software 1.6.1 to 3.4, remove the following applications:

- Microsoft SQL Server 2008 Setup Support Files
- Microsoft SQL Server 2012 (64-bit)
- Microsoft SQL Server 2012 Native Client
- Microsoft SQL Server 2012 Setup (English)
- Microsoft SQL Server 2012 Transact\_SQL ScriptDom
- Microsoft SQL Server Compact 3.5 SP2 ENU
- Microsoft SQL Server Compact 3.5 SP2 x64 ENU
- SQL Server Browser for SCL Server 2012
- Microsoft VSS Writer for SQL Server 2012

For upgrades from the SCIEX OS software 1.5 and earlier, remove the following applications:

- Microsoft SQL Server 2008 R2 (64-bit)
- Microsoft SQL Server 2008 R2 Native Client
- Microsoft SQL Server 2008 R2 Setup (English)
- Microsoft SQL Server 2008 R2 Setup Support Files
- Microsoft SQL Server Browser
- Microsoft SQL Server Compact 3.5 SP2 ENU
- Microsoft SQL Server Compact 3.5 SP2 x64 ENU
- Microsoft SQL Server VSS Writer
- 3. For upgrades from SCIEX OS software 1.6.1 to 3.4: Make a backup of, and then delete all of the SQL server files in the C:\Program Files\Microsoft SQL Server\MSSQL11.sqlexpress\MSSQL\Data folders.

•

- SCIEX OS software 1.5 or earlier: C:\Program Files\Microsoft SQL Server\MSSQL.1\MSSQL\Data or C:\Program Files\Microsoft SQL Server\MSSQL10-50.sqlexpress\MSSQL\Data
- 4. For upgrades from SCIEX OS software 1.5 or earlier: Make a backup of, and then delete all of the SQL server files in the C:\Program Files\Microsoft SQL Server\MSSQL.1\MSSQL\Data or C:\Program Files\Microsoft SQL Server\MSSQL10-50.sqlexpress\MSSQL\Data or folder.
- 5. In the Windows Apps & features control panel, remove the Update for Microsoft Windows (KB4054590).

This is the .NET Framework 4.7.2.

- 6. If applicable, then in the Windows Apps & features control panel, remove the following software:
  - BPV Flex software
  - BioPharmaView software
  - MetabolitePilot software

Note: These applications are not supported by the SCIEX OS software 3.4.5.

- 7. Back up and then delete the following folders:
  - C:\Program Files\SCIEX\LibraryView
  - C:\Program Files\SCIEX\PgData
  - C:\Program Files\SCIEX\SCIEX OS
  - C:\ProgramData\SCIEX
  - D:\SCIEX OS Data
- 8. Start the computer again.
- 9. Open the Windows Services control panel, and then make sure that there are no SQL or LibraryViewHost services in the list.
- 10. If the ClearCore2 service is shown in the Windows Services control panel, then open a Command Prompt window, type the following command, and then press Enter: sc DELETE "Clearcore2.Service.exe"
- 11. Install the software again. If applicable, then start the computer again when the prompt is shown.
- 12. After the software is installed, restore these files from the backup:
  - C:\ProgramData\SCIEX\Clearcore2.Acquisition
  - C:\ProgramData\SCIEX\Clearcore2.Client

- C:\ProgramData\SCIEX\MassSpec\InstrumentData\Current.dat
- C:\ProgramData\SCIEX\MassSpec\InstrumentData\Current\_Backup.dat

# Mass Spectrometer Firmware Versions

**Note:** For SCIEX Triple Quad and QTRAP systems, the version of the instrument controller board (ICB) that is installed on the system controls the versions of the supported firmware and configuration table.

| Mass Spectrometer                               | Firmware Version       | Configuration Table Version         |
|-------------------------------------------------|------------------------|-------------------------------------|
| X500R QTOF system with LT-<br>ICU1              | ATLAS_QTOF_ICX_V0_r04  | CONFIG_X500R_v0_r05                 |
| X500R QTOF system with LT-<br>ICU2              | AION_X500_ICX64_v2_r01 | CONFIG_X500R_v2_r01                 |
| X500B QTOF system with LT-<br>ICU1              | ATLAS_QTOF_ICX_V0_r04  | CONFIG_X500B_v0_r04                 |
| X500B QTOF system with LT-<br>ICU2              | AION_X500_ICX64_v2_r01 | CONFIG_X500B_v2_r01                 |
| ZenoTOF 7600 system                             | AION_QTOF_ICX_v0_r05   | CONFIG_Zeno-TOF-7600<br>ICX2_v0_r08 |
| ZenoTOF 7600+ system                            | AION_QTOF_ICX64_v0_r05 | CONFIG_ZenoTOF-7600+_V<br>0_r02     |
| SCIEX Triple Quad 4500<br>system with ICB3/ICB4 | TripleQuad4500_PIL2007 | FWTripleQuad4500R22                 |
| SCIEX Triple Quad 4500<br>system with ICB5      | TripleQuad4500_QIL0101 | FWTripleQuad4500R522                |
| QTRAP 4500 system with<br>ICB3/ICB4             | QTrap4500_PIL2007      | FWQTrap4500R21                      |
| QTRAP 4500 system with<br>ICB5                  | QTrap4500_QIL0101      | FWQTrap4500R521                     |
| SCIEX Triple Quad 5500<br>system with ICB3/ICB4 | TripleQuad5500_PIL2007 | FWTripleQuad5500R08                 |
| SCIEX Triple Quad 5500 system with ICB5         | TripleQuad5500_QIL0101 | FWTripleQuad5500R508                |

#### Table A-1 Firmware and Configuration Table Versions

| Mass Spectrometer                                                                     | Firmware Version        | Configuration Table Version |
|---------------------------------------------------------------------------------------|-------------------------|-----------------------------|
| QTRAP 5500 system with<br>ICB3/ICB4                                                   | QTrap5500_PIL2007       | FWQTrap5500R07              |
| QTRAP 5500 system with<br>ICB5                                                        | QTrap5500_QIL0101       | FWQTrap5500R507             |
| SCIEX Triple Quad 5500+<br>system with ICB3/ICB4                                      | TripleQuad5500+_PIL2007 | FWTripleQuad5500+R04        |
| SCIEX Triple Quad 5500+<br>system with ICB5                                           | TripleQuad5500+_QIL0101 | FWTripleQuad5500+R504       |
| SCIEX Triple Quad 6500<br>system with ICB3/ICB4                                       | TripleQuad6500_PIL2007  | FWTripleQuad6500R05         |
| SCIEX Triple Quad 6500<br>system with ICB5                                            | TripleQuad6500_QIL0101  | FWTripleQuad6500R505        |
| QTRAP 6500 system with<br>ICB3/ICB4                                                   | QTrap6500_PIL2007       | FWQTrap6500R04              |
| QTRAP 6500 system with<br>ICB5                                                        | QTrap6500_QIL0101       | FWQTrap6500R504             |
| SCIEX Triple Quad 6500+<br>system with ICB3/ICB 4 and<br>the oil-sealed roughing pump | TripleQuad6500+_PIL2007 | FWTripleQuad6500+R04        |
| SCIEX Triple Quad 6500+<br>system with ICB3/ICB4 and<br>the dry pump                  | TripleQuad6500+_PIL2007 | FWTripleQuad6500+R31        |
| SCIEX Triple Quad 6500+<br>system with ICB5 and the oil-<br>sealed roughing pump      | TripleQuad6500+_QIL0101 | FWTripleQuad6500+R504       |
| SCIEX Triple Quad 6500+<br>system with ICB5 and the dry<br>pump                       | TripleQuad6500+_QIL0101 | FWTripleQuad6500+R531       |
| QTRAP 6500+ system with<br>ICB3/ICB4 and the oil-sealed<br>roughing pump              | QTrap6500+_PIL2007      | FWQTrap6500+R03             |
| QTRAP 6500+ system with<br>ICB3/ICB4 and the dry<br>roughing pump                     | QTrap6500+_PIL2007      | FWQTrap6500+R31             |

| Table A-1 Firmware and | I Configuration Tabl | e Versions (continued) |
|------------------------|----------------------|------------------------|
|------------------------|----------------------|------------------------|

| Mass Spectrometer                                                       | Firmware Version         | Configuration Table Version |
|-------------------------------------------------------------------------|--------------------------|-----------------------------|
| QTRAP 6500+ system with<br>ICB5 and the oil-sealed pump                 | QTrap6500+_QIL0101       | FWQTrap6500+R503            |
| QTRAP 6500+ system with<br>ICB5 and the dry pump                        | QTrap6500+_QIL0101       | FWQTrap6500+R531            |
| SCIEX 7500 system with<br>ICB3/ICB4 and the oil-sealed<br>roughing pump | TripleQuad7500_PIL2007   | FWTripleQuad7500QTRR03      |
| SCIEX 7500 system with<br>ICB3/ICB4 and the dry pump                    | TripleQuad7500_PIL2007   | FWTripleQuad7500QTRR30      |
| SCIEX 7500 system with ICB5<br>and the oil-sealed roughing<br>pump      | TripleQuad7500_QIL0101   | FWTripleQuad7500QTRR503     |
| SCIEX 7500 system with ICB5 and the dry pump                            | TripleQuad7500_QIL0101   | FWTripleQuad7500QTRR530     |
| SCIEX 7500+ system with the oil-sealed roughing pump                    | SCIEX7500+system_QIL0201 | FWSCIEX7500+systemR501      |
| SCIEX 7500+ system with the dry pump                                    | SCIEX7500+system_QIL0201 | FWSCIEX7500+systemR531      |

The SCIEX OS software 3.4.5 supports the following devices.

In most cases, more recent firmware versions from the device manufacturer will operate with the SCIEX OS software 3.4.5. If issues occur, then change the device firmware to the version listed in the table. For information about firmware verification or upgrades, refer to the documentation that was supplied by the device manufacturer or contact a SCIEX Field Service Employee (FSE). For information about device installation and configuration, refer to the document: *Devices Setup Guide*.

**Note:** For information about drivers for Waters ACQUITY UPLC systems, contact Waters Support.

**Note:** For information about drivers for Thermo multichannel LC systems, contact Thermo Support.

#### Table B-1 Echo® MS and Echo® MS+ Systems

| Device Component                          | Firmware |
|-------------------------------------------|----------|
| Echo <sup>®</sup> MS module <sup>1</sup>  | 2.1      |
| Echo <sup>®</sup> MS+ module <sup>1</sup> | 2.1      |

#### Table B-2 M5 MicroLC System

| Device Component                        | Tested Firmware or Software (Other<br>Firmware or Software <sup>2</sup> ) |
|-----------------------------------------|---------------------------------------------------------------------------|
| M5 MicroLC SCIEX OS Driver <sup>3</sup> | (1.0)                                                                     |
| Eksigent Control software               | (4.3)                                                                     |
| LC pump                                 | (2.48)                                                                    |
| CTC PAL3 autosampler                    | (2.4.18031.1655)                                                          |

<sup>&</sup>lt;sup>1</sup> If a firmware upgrade is required, then contact an FSE.

<sup>&</sup>lt;sup>2</sup> Not tested but expected to work.

<sup>&</sup>lt;sup>3</sup> For migration from the Analyst software to SCIEX OS, contact an FSE.

| Peripheral Device                 | Model     | Tested Firmware<br>(Other Firmware <sup>2</sup> ) | Communication<br>Cable Required |
|-----------------------------------|-----------|---------------------------------------------------|---------------------------------|
| LPG Pump                          | LPGP-200  | (1.07)                                            | Ethernet                        |
| Binary Pump                       | BP-200    | (1.07)                                            | Ethernet                        |
| Binary Pump+                      | BP-200+   | (1.02)                                            | Ethernet                        |
| Autosampler                       | AS-200    | (1.22)                                            | Ethernet                        |
| Autosampler+                      | AS-200+   | (1.22)                                            | Ethernet                        |
| Column Switching<br>(Valve drive) | DR-200    | (6.20)                                            | Ethernet                        |
| Column Oven                       | CO-200    | (2.02)                                            | Ethernet                        |
| Multiwavelength<br>Detector       | MWD-200   | (01.11.282)                                       | Ethernet                        |
| Diode Array Detector              | DAD-200   | (01.11.282)                                       | Ethernet                        |
| Diode Array Detector -<br>HS      | DADHS-200 | (1.24.03)                                         | Ethernet                        |
| Wash System                       | WS-200    | (1.14)                                            | Ethernet                        |

#### Table B-3 ExionLC 2.0 Systems

#### Table B-4 ExionLC AE Systems

| Model                        | Tested Firmware | Communication Cable<br>Required |
|------------------------------|-----------------|---------------------------------|
| ExionLC AE Controller        | 1.65            | Ethernet                        |
| ExionLC AE Pump              | 1.12            | Optic                           |
| ExionLC AE Multiplatesampler | 3.30            | Optic                           |
| ExionLC AE Autosampler       | 1.17            | Optic                           |
| ExionLC AE Column Oven       | 1.03            | Optic                           |
| ExionLC AE PDA Detector      | 2.08            | Ethernet <sup>4</sup>           |
| ExionLC AE UV Detector       | 1.11            | Optic                           |

<sup>&</sup>lt;sup>4</sup> The PDA detector requires a switching hub to connect to the system controller and the acquisition computer. Refer to the document: *SCIEX OS Devices Setup Guide*.

| Peripheral Device                  | Tested Firmware (Other<br>Firmware <sup>2</sup> ) | Communication Cable<br>Required |
|------------------------------------|---------------------------------------------------|---------------------------------|
| ExionLC Controller                 | (2.0, 3.01, 3.40, 3.61)                           | Ethernet                        |
| ExionLC AC Pump                    | (2.04, 5.001)                                     | Optic                           |
| ExionLC AC Autosampler             | (2.05, 3.12, 5.00)                                | Optic                           |
| ExionLC AC Column Oven             | (3.21)                                            | Optic                           |
| ExionLC AD Pump                    | (2.04, 3.11, 3.21, 3.30)                          | Optic                           |
| ExionLC AD Autosampler             | (3.12, 3.15)                                      | Optic                           |
| ExionLC AD Multiplate<br>Sampler   | (3.15, 3.30)                                      | Optic                           |
| ExionLC PDA Detector               | (4.02)                                            | Ethernet <sup>5</sup>           |
| ExionLC UV Detector                | (2.03)                                            | Optic                           |
| ExionLC Rack Changer               | (2.0)                                             | Optic                           |
| ExionLC Degasser                   | N/A                                               | N/A                             |
| ExionLC Solvent Selection<br>Valve | N/A                                               | N/A                             |

#### Table B-5 ExionLC AC/ExionLC AD Systems

#### Table B-6 Agilent 1290 Infinity and Infinity II Devices

| Peripheral Device        | Model  | Tested Firmware<br>(Other Firmware <sup>2</sup> ) | Communication<br>Cable Required                           |
|--------------------------|--------|---------------------------------------------------|-----------------------------------------------------------|
| 1290 Infinity Devices    |        |                                                   |                                                           |
| Binary pump              | G4220A | (A.06.73, B.06.73,<br>B.07.01)                    | Ethernet or CAN                                           |
| Standard autosampler     | G4226A | (A.07.01, A.06.54,<br>A.07.01)                    | Ethernet or, if the<br>system contains a<br>DAD, then CAN |
| Column compartment       | G1316C | (A.07.01, A.06.53)                                | CAN                                                       |
| DAD                      | G4212A | (A.06.73, B.06.30)                                | Ethernet                                                  |
| 1290 Infinity II Devices |        |                                                   |                                                           |

<sup>&</sup>lt;sup>5</sup> The PDA Detector requires a switching hub to connect to the system controller and the acquisition computer. Refer to the document: SCIEX OS Devices Setup Guide.

| Peripheral Device          | Model  | Tested Firmware<br>(Other Firmware <sup>2</sup> ) | Communication<br>Cable Required |
|----------------------------|--------|---------------------------------------------------|---------------------------------|
| High-speed pump            | G7120A | (B.07.10)                                         | CAN or Ethernet                 |
| Flexible pump              | G7104A | (B.07.10)                                         | CAN or Ethernet                 |
| Vialsampler                | G7129B | (B.07.10)                                         | CAN                             |
| Multisampler               | G7167B | (D.07.17)                                         | CAN or Ethernet                 |
| Multicolumn-<br>thermostat | G7116B | (D.07.10)                                         | CAN                             |
| DAD                        | G7117B | (D.07.10, D.07.23)                                | Ethernet                        |

#### Table B-6 Agilent 1290 Infinity and Infinity II Devices (continued)

#### Table B-7 Agilent 1260 Infinity II Devices

| Peripheral Device         | Model  | Tested Firmware<br>(Other Firmware <sup>2</sup> ) | Communication<br>Cable Required                           |
|---------------------------|--------|---------------------------------------------------|-----------------------------------------------------------|
| Infinity II Devices       |        | •                                                 |                                                           |
| Flexible pump             | G7104C | (B.07.25)                                         | Ethernet or, if the<br>system contains a<br>DAD, then CAN |
| Binary pump               | G7112B | (D07.33)                                          | CAN or Ethernet                                           |
| Quarternary pump          | G7111B | (D.07.24)                                         | CAN or Ethernet                                           |
| Bio-inert pump            | G5654A | (D.07.13)                                         | CAN or Ethernet                                           |
| Vialsampler               | G7129C | (D.07.26)                                         | CAN                                                       |
| Multisampler              | G7167A | (D.07.16)                                         | Ethernet or, if the<br>system contains a<br>DAD, then CAN |
| Bio-inert multisampler    | G5668A | (D.07.16)                                         | Ethernet or, if the<br>system contains a<br>DAD, then CAN |
| Multicolumn<br>thermostat | G7116A | (D.07.13, D.07.16)                                | CAN                                                       |
| DAD                       | G7117C | (D.07.10)                                         | Ethernet                                                  |
| DAD WR                    | G7115A | (D.07.25)                                         | Ethernet                                                  |

| Peripheral Device           | Model  | Tested Firmware<br>(Other Firmware <sup>2</sup> ) | Communication<br>Cable Required |
|-----------------------------|--------|---------------------------------------------------|---------------------------------|
| FLD spectra (Bio-<br>inert) | G7121B | (D.07.25)                                         | Ethernet                        |

#### Table B-7 Agilent 1260 Infinity II Devices (continued)

#### Table B-8 Shimadzu Devices

| Peripheral Device                                                                | Tested Firmware (Other<br>Firmware <sup>2</sup> ) | Communication Cable<br>Required |
|----------------------------------------------------------------------------------|---------------------------------------------------|---------------------------------|
| CBM-20 A with Ethernet<br>switch (system controller with<br>8 fiber optic ports) | (2.81, 3.01, 3.11, 3.31, 3.61)                    | Ethernet                        |
| CBM-40 system controller                                                         | (0.31, 1.30)                                      | Ethernet                        |
| CBM-40 Lite system controller                                                    | 1.60 (1.30)                                       | Ethernet                        |
| SCL-40 system controller                                                         | (1.30)                                            | Ethernet                        |
| SIL-20ACXR autosampler                                                           | (1.20, 1.22, 1.23, 1.25, 2.05)                    | Optic                           |
| SIL-30AC autosampler                                                             | (3.12)                                            | Optic                           |
| SIL-30ACMP autosampler                                                           | (3.15, 3.21)                                      | Optic                           |
| SIL-40 autosampler                                                               | (1.05)                                            | Optic                           |
| SIL-40C autosampler                                                              | (1.05)                                            | Optic                           |
| SIL-40C X3 autosampler                                                           | (1.04, 1.05)                                      | Optic                           |
| SIL-40C XR autosampler                                                           | (1.05, 1.08)                                      | Optic                           |
| SIL-40C XSi autosampler                                                          | 1.11 (1.10)                                       | Optic                           |
| LC-20AB pump                                                                     | N/A                                               | N/A                             |
| LC-20AD pump                                                                     | (1.04, 1.10, 1.07, 3.11)                          | Optic                           |
| LC-20AD XR pump                                                                  | (1.20, 1.21)                                      | Optic                           |
| LC-30AD pump                                                                     | (3.11, 3.21)                                      | Optic                           |
| LC-40B X3 pump                                                                   | (1.04, 1.06)                                      | Optic                           |
| LC-40B XR pump                                                                   | (1.04)                                            | Optic                           |
| LC-40D pump                                                                      | (1.06)                                            | Optic                           |
| LC-40D X3 pump                                                                   | (1.04)                                            | Optic                           |

| Peripheral Device                                                    | Tested Firmware (Other<br>Firmware <sup>2</sup> ) | Communication Cable<br>Required |
|----------------------------------------------------------------------|---------------------------------------------------|---------------------------------|
| LC-40D XR pump                                                       | (1.04, 1.06)                                      | Optic                           |
| LC-40D XSi pump                                                      | 1.10 (1.07)                                       | Optic                           |
| CTO-20AC column oven                                                 | (2.03, 2.10)                                      | Optic                           |
| CTO-30A column oven                                                  | (3.11)                                            | Optic                           |
| CTO-40C column oven                                                  | 1.02 (1.00, 1.01)                                 | Optic                           |
| CTO-40S column oven                                                  | (1.00, 1.01)                                      | Optic                           |
| SPD-20A UV-Vis detector                                              | (1.04)                                            | Optic                           |
| SPD-40V UV-Vis detector                                              | (1.04, 1.06)                                      | Optic                           |
| SPD-M30A UV detector                                                 | (3.11, 4.02)                                      | Ethernet <sup>6</sup>           |
| SPD-M40 PDA detector                                                 | 2.04 (2.00)                                       | Ethernet <sup>6</sup>           |
| RF-20A XS fluorescence detector                                      | 2.03 (2.02)                                       | Optic                           |
| FCV-12AH valve                                                       | N/A                                               | N/A                             |
| FCV-13AL valve                                                       | N/A                                               | N/A                             |
| FCV-32AH valve                                                       | N/A                                               | N/A                             |
| FCV-0206[H/H3] flow channel selection valve with drive               | N/A                                               | N/A                             |
| FCV-0206H2i valve                                                    | N/A                                               | N/A                             |
| FCV-0607[H/H3] flow channel selection valve with drive               | N/A                                               | N/A                             |
| FCV-0607H2i valve                                                    | N/A                                               | N/A                             |
| FCV-S flow channel selection<br>valve with drive (1 box,<br>1 valve) | (1.02)                                            | N/A                             |
| FCV-DR (drive)                                                       | (1.02)                                            | N/A                             |
| LPGE-40 (no mixer)                                                   | (1.02)                                            | N/A                             |
| LC-40 reservoir switching valve                                      | (1.02)                                            | N/A                             |

Table B-8 Shimadzu Devices (continued)

<sup>6</sup> The detector requires a switching hub to connect to the system controller and the acquisition computer.

#### Table B-8 Shimadzu Devices (continued)

| Peripheral Device                                    | Tested Firmware (Other<br>Firmware <sup>2</sup> ) | Communication Cable<br>Required |
|------------------------------------------------------|---------------------------------------------------|---------------------------------|
| FCV-11ALS solvent selection valve for LC-40 (1 pump) | (1.02)                                            | N/A                             |
| FCV-11AL solvent selection valve for LC-40 (3 pumps) | (1.02)                                            | N/A                             |
| Rack Changer II                                      | (2.0)                                             | Optic                           |
| Nexera Plate Changer                                 | (1.05)                                            | N/A                             |

# Windows Operating System Configuration

Only the English Language setting is supported.

The English, German, French, and Italian Region settings are supported.

**Note:** If the computer is connected to the Internet, then follow the recommended security guidelines. Go to sciex.com/productsecurity. Make sure that adequate virus protection is in place to prevent virus corruption of system functionality.

## Windows Update

Making sure that critical security patches are installed is essential to maintaining the security of the computer. Follow these guidelines for the configuration and use of Windows Update:

- Windows 10: Configure Windows Update to notify only. Do not download and install updates automatically as this may impact systems during data acquisition.
- Download and install updates as soon as possible after notification is received.
- Before installing updates:
  - Wait until acquisition and processing is finished.
  - Deactivate the devices and stop the ClearCore2 service.
- Install all updates. If an issue occurs as the result of an update, report it to SCIEX at sciex.com/contact-us or sciex.com/request-support as soon as possible.

## **System Restore**

By default, the Windows Task Scheduler runs the System Restore task at midnight and when the computer starts. The installation program disables the System Restore task, to optimize acquisition performance in IDA mode.

The System Restore task might slow down the system when it is active. If it is active during acquisition in IDA mode, the cycle time might be longer, increasing from milliseconds to seconds. This might result in fewer points across a chromatographic peak. Therefore, we recommend that the System Restore task be disabled, for optimum performance.

**Note:** System Restore does not impact performance for regular operations or for data processing.

## **Customer Security Guidance: Backups**

Backup of customer data is the responsibility of the customer. Although SCIEX service and support personnel might provide advice and recommendations about customer data backup, it is up to the customer to make sure the data is backed up according to the policies, needs, and regulatory requirements of the customer. The frequency and coverage of customer data backup should be commensurate with organizational requirements and the criticality of the data that is generated.

Customers should make sure that backups are functional, because backups are a vital component of overall data management and essential to recovery in the event of a malicious attack, hardware failure, or software failure. Do not back up the computer during data acquisition, or else make sure that files being acquired are ignored by the backup software. We strongly recommend that a full backup be taken of the computer before any security updates are installed or any computer repairs are performed. This will facilitate a rollback in the rare case that a security patch affects any application functionality.

## **User Account Control Settings**

We recommend the use of the default User Account Control Settings when the SCIEX OS 3.4.5 software is installed on the Windows 10, 64-bit, operating system. For the Administrator, the default setting is **Default - Notify me only when programs try to make changes to my computer**. For standard users, it is **Always notify me**.

The acquisition computer comes configured with the default User Account Control Settings.

- 1. Open Control Panel.
- 2. Click **Security and Maintenance** > **Change User Account Control settings**. The User Account Control Settings dialog opens.
- 3. Move the slider bar to the required level.
- 4. For the Administrator, select **Notify me only when programs try to make changes to my computer (default)**, and then click **OK**.

| 🛞 User Account Control Settings                                                |                                                                                                    |                  |
|--------------------------------------------------------------------------------|----------------------------------------------------------------------------------------------------|------------------|
| Choose when to be<br>User Account Control he<br><u>Tell me more about User</u> | notified about changes to your computer<br>ps prevent potentially harmful programs from making changes to<br>Account Control settings | ) your computer. |
| Always notify                                                                  |                                                                                                    |                  |
| - [ -                                                                          | Default - Notify me only when programs try to make<br>changes to my computer                                                          |                  |
|                                                                                | <ul> <li>Don't notify me when I make changes to Windows settings</li> </ul>                                                           |                  |
|                                                                                |                                                                                                    |                  |
|                                                                                | Recommended if you use familiar programs and visit<br>familiar websites.                                                              |                  |
| Never notify                                                                   |                                                                                                    |                  |
|                                                                                |                                                                                                    |                  |
| <b>W</b> OK Cancel                                                             |                                                                                                    |                  |

Figure C-1 User Account Control Settings: Administrator

5. For standard users, select **Always notify me when**, and then click **OK**.

## **Region Settings**

**Note:** Setting the **Format** field to a different value might cause the software to show the file information or the audit trail information incorrectly.

- 1. Open Control Panel.
- 2. Click Region.

| mats   | Administrative  |            |        |             |    |        |
|--------|-----------------|------------|--------|-------------|----|--------|
| orma   | t:              |            |        |             |    |        |
| Englis | h (United State | s)         |        |             |    | $\sim$ |
|        |                 |            |        |             |    |        |
| angu   | age preferences | 5          |        |             |    |        |
| Date   | and time form   | ats        |        |             |    |        |
| Short  | t date:         | yyyy/MM/dd |        |             |    | ~      |
| Long   | date:           | yyyy/MM/dd |        |             |    | ~      |
| Short  | t time:         | h:mm tt    |        |             |    | ~      |
| Long   | time:           | h:mm:ss tt |        |             |    | ~      |
| First  | day of week:    | Sunday     |        |             |    | ~      |
|        |                 |            |        |             |    |        |
| Exam   | ples            |            |        |             |    |        |
| Short  | t date:         | 2019/07/22 |        |             |    |        |
| Long   | date:           | 2019/07/22 |        |             |    |        |
| Short  | t time:         | 7:31 PM    |        |             |    |        |
| Long   | time:           | 7:31:32 PM |        |             |    |        |
|        |                 |            | Additi | onal cettin | 95 |        |

#### Figure C-2 Region Dialog

- 3. Make sure that the Format field is set to English (United States), French (France), or German (Germany).
- 4. Click Apply.
- 5. Click OK.

## Language Settings

**Note:** Setting the **Windows display language** to a different value might cause the software to show the file information or the audit trail information incorrectly.

- 1. Open Control Panel.
- 2. Click Region.
- 3. Click Language preferences.

#### Figure C-3 Language Dialog

| anguage                                                                                                    |
|----------------------------------------------------------------------------------------------------|
| anguages                                                                                                    |
| Vindows display language                                                                                                    |
| English (United States) $\sim$                                                                                                    |
| Vindows features like Settings and File Explorer will appear in this anguage.                                                                             |
| Add a Windows display language with Local Experience Packs                                                                                                |
| lse Local Experience Packs to change the language Windows uses<br>or navigation, menus, messages, settings, and help topics.                              |
| referred languages                                                                                                    |
| pps and websites will appear in the first language in the list that<br>hey support. Press and hold (or select) a language, then drag to<br>earrange them. |

4. For the Windows display language, select English (United States).

## **Local Settings**

Only the local settings shown in the following figure are supported.

| Figure | C-4 Loca | I Settings |
|--------|----------|------------|
|--------|----------|------------|

| 😚 Customize Format                                                  |                           |  |  |  |
|---------------------------------------------------------------------|---------------------------|--|--|--|
| Numbers Currency Time Date                                          |                           |  |  |  |
| Example<br>Positive: 123,456,789.00                                 | Negative: -123,456,789.00 |  |  |  |
| Decimal symbol:                                                     | •                         |  |  |  |
| No. of digits after decimal:                                        | 2                         |  |  |  |
| Digit grouping symbol:                                              | , 🔹                       |  |  |  |
| Digit grouping:                                                     | 123,456,789 🗸             |  |  |  |
| Negative sign symbol:                                               | - •                       |  |  |  |
| Nega <u>t</u> ive number format:                                    |                           |  |  |  |
| Display leading zeros: 0.7 🔹                                        |                           |  |  |  |
| List separator:                                                     |                           |  |  |  |
| Measurement system:                                                 | U.S. 👻                    |  |  |  |
| Standard digits:                                                    | 0123456789 👻              |  |  |  |
| Use native digits:                                                  |                           |  |  |  |
| Click Reset to restore the system default settings for <u>Reset</u> |                           |  |  |  |
| (                                                                   | OK Cancel Apply           |  |  |  |

| Label                          | Supported in the SCIEX OS Software                        |
|--------------------------------|-----------------------------------------------------------|
| Decimal symbol                 | Either '.' or ',' is supported.                           |
| No. of digits after<br>decimal | Controlled by the number format in the SCIEX OS software. |
| Digit grouping symbol          | Not supported.                                            |
| Digit grouping                 | Not supported.                                            |
| Negative sign symbol           | Controlled by the SCIEX OS software.                      |
| Negative number<br>format      | Not supported.                                            |
| Display leading zeros          | Not supported.                                            |
| List separator                 | Not supported.                                            |
| Measurement system             | Not supported.                                            |
| Standard digits                | Not supported.                                            |

#### Windows Operating System Configuration

| Label             | Supported in the SCIEX OS Software |
|-------------------|------------------------------------|
| Use native digits | Not supported.                     |

The SCIEX OS software connects to the Central Administrator Console (CAC) server with TCP ports 63333 and 44144. Use the procedures in this section to open the Windows firewall ports on the CAC server and the computer with the SCIEX OS when Windows Defender is used as firewall software (default). If different firewall software is used, then use instructions specific to that software to open the ports.

## **Configure Incoming Connections**

On the computer with the SCIEX OS software, ports 63333 and 44144 must be open for inbound traffic. On the Central Administrator Console (CAC) server, port 63333 must be open for inbound traffic.

- 1. Open the Windows Defender Firewall with Advanced Security.
- 2. Right-click the **Inbound Rules** menu, and then click **New Rule**. The Rule Type page opens.
- 3. Select **Port**, and then click **Next**. The Protocol and Ports page opens.
- 4. Set **Specific local ports** as required, and then click **Next**.
  - SCIEX OS software: Set Specific local ports to 63333, 44144.
  - CAC software: Set Specific local ports to 63333.

The Action page opens.

5. Select **Allow the connection**, and then click **Next**. The Profile page opens.

Note: Make sure that Domain, Private, and Public profiles are selected.

- 6. Click **Next**. The Name page opens.
- 7. Type CAC inbound connections in the Name field.
- 8. Click Finish.

## **Configure Outgoing Connections**

On the computer with the SCIEX OS software, ports 63333 must be open for outbound traffic. On the Central Administrator Console (CAC) server, port 44144 must be open for outbound traffic.

#### **Configure Windows Firewall**

- 1. Open the Windows Defender Firewall with Advanced Security.
- 2. Right-click the **Outbound Rules** menu, and then click **New Rule**. The Rule Type page opens.
- 3. Select **Port**, and then click **Next**. The Protocol and Ports page opens.
- 4. Set Specific local ports as required, and then click Next.
  - SCIEX OS software: Set Specific local ports to 63333.
  - CAC server: Set Specific local ports to 44144 and 63333.

The Action page opens.

5. Select **Allow the connection**, and then click **Next**. The Profile page opens.

Note: Make sure that Domain, Private, and Public profiles are selected.

- 6. Click **Next**. The Name page opens.
- 7. Type CAC inbound connections in the Name field.
- 8. Click Finish.

# Install the Software Using a Deployment Tool

Use the command lines in this procedure for the modular installation of the SCIEX OS software. User can install, change, repair or remove the software modules by running the silent mode or passive mode commands from the installation files location using the deployment tool.

```
setup.exe {/quiet | /passive} [/install=modules] [/add=modules] [/
repair=all] [/remove=modules] [/uninstall=all]
```

| Table | E-1 | Elements | and | Attributes |
|-------|-----|----------|-----|------------|
|       |     |          |     |            |

| Value String                                 | Comment                                                                                                    |
|----------------------------------------------|----------------------------------------------------------------------------------------------------|
| /quiet                                       | Runs the installation in silent mode without any user interaction.                                                                                                    |
| /passive                                     | Runs the software installation in unattended mode. The user sees only a progress bar.                                                                                    |
| /install= <b>module1</b> ,<br><b>module2</b> | To install one or more than one software module. For a list of the module codes, refer to the table: Table E-2.                                                          |
| /add= <i>module1,module2</i>                 | To install one or more than one software module in an existing installation of this software version. For a list of the module codes, refer to the table: Table E-2.     |
| /repair=all                                  | To repair installed software modules.                                                                                                    |
| /remove= <i>module1,module2</i>              | To uninstall one or more than one software module from an existing installation of this software version. For a list of the module codes, refer to the table: Table E-2. |
| /uninstall=all                               | To remove the SCIEX OS software.                                                                                                    |

#### Table E-2 Software Modules

| Code | Software Module                                      |
|------|------------------------------------------------------|
| AG   | Agilent drivers                                      |
| AN   | Analytics workspace (Processing)                     |
| AQ   | Acquisition workspaces                               |
| СС   | Central Administrator Console (CAC) (Administration) |

| Code | Software Module                         |
|------|-----------------------------------------|
| EC   | Echo <sup>®</sup> MS system             |
| EX   | ExionLC system                          |
| LBV  | LibraryView software (Processing)       |
| M5   | M5 MicroLC system                       |
| MP   | Molecule Profiler software (Processing) |
| MV   | MarkerView software (Processing)        |
| SH   | Shimadzu drivers                        |

Table E-2 Software Modules (continued)

#### Example: Quiet Install Command

Setup.exe /quiet /Install=MP

#### Example: Quiet Add and Remove Command

Setup.exe /quiet /Add=AQ,AG,SH,AN /Remove=MP

#### Example: Quiet Repair Command

Setup.exe /quiet /Repair=all

#### Example: Quiet Uninstall Command

Setup.exe /quiet /Uninstall=all

#### Example: Passive Install Command

Setup.exe /passive /Install=MP

#### Example: Passive Add and Remove Command

Setup.exe /passive /Add=AQ,AG,SH,AN /Remove=MP

#### **Example: Passive Repair Command**

Setup.exe /passive /Repair=all

#### Example: Passive Uninstall Command

Setup.exe /passive /Uninstall=all

# Documentation for the SCIEX OS Software

For a list of the software guides that are installed with the SCIEX OS software, refer to the table: Table F-1. These guides can be accessed at the following locations: **Start** > **SCIEX OS**.

The software guides are installed in <drive>:\Program Files\SCIEX\SCIEX OS\Documentation\.

| Document                          | Description                                                                                                    |
|-----------------------------------|----------------------------------------------------------------------------------------------------|
| Software Installation Guide       | Supplies procedures for installation of the software.<br>Installed with the software.                                                                                                    |
| Release Notes                     | Gives a description of new features and any software issues. Installed with the software.                                                                                                    |
| Laboratory Director Guide         | Gives a description of the security and audit functionality of the SCIEX OS software. Installed with the software.                                                                                                    |
| SCIEX OS Help System              | Supplies procedures for setting up and using the<br>SCIEX OS software to create methods, acquire<br>samples, and analyze data. Installed with the software.<br>To see the <i>Help System</i> , click the <b>Help</b> button in the<br>SCIEX OS software.    |
| CAC Help                          | Supplies procedures for using the Central Administrator<br>Console (CAC) software to manage users, workgroups,<br>workstations, and projects. Installed with the software.<br>To see the <i>Help</i> , click the <b>Help</b> button in the CAC<br>software. |
| Devices Setup Guide               | Supplies procedures for configuration of devices for operation with the mass spectrometer and control by the SCIEX OS software. Available at sciex.com/ customer-documents.                                                                                 |
| Explorer for TOF Systems Tutorial | Supplies procedures for using the Explorer workspace<br>to analyze data that was acquired by TOF systems.<br>Available at sciex.com/customer-documents.                                                                                                    |

 Table F-1 Software Documentation

Hardware guides are distributed on the *Customer Reference* DVDs for the system and ion source. The following table lists these guides.

| Document                                      | Description                                                                                                    |
|-----------------------------------------------|----------------------------------------------------------------------------------------------------|
| System User Guide                             | Supplies information about operation and maintenance<br>of the mass spectrometer and using the SCIEX OS<br>software.        |
| Qualified Maintenance Person Guide            | Supplies procedures for cleaning and maintenance of the mass spectrometer.                                                  |
|                                               | <b>Note:</b> Only qualified operators should perform the procedures in this guide.                                          |
| Devices Setup Guide                           | Supplies procedures for connection of devices to the computer and instrument.                                               |
| Site Planning Guide                           | Supplies information about how to prepare the site,<br>as well as materials required for installation of the<br>instrument. |
| Turbo V Ion Source Operator Guide             | X500 QTOF and ZenoTOF systems: Supplies procedures for installation and maintenance of the ion source.                      |
| IonDrive Turbo V Ion Source Operator<br>Guide | Supplies procedures for installation and maintenance the ion source.                                                        |
| OptiFlow Turbo V Ion Source<br>Operator Guide | ZenoTOF systems: Supplies procedures for installation and maintenance the ion source.                                       |
| OptiFlow Pro Ion Source Operator<br>Guide     | SCIEX 7500 systems: Supplies procedures for installation and maintenance the ion source.                                    |
| Echo <sup>®</sup> MS Core Module User Guide   | Echo <sup>®</sup> MS systems: Supplies procedures for operation and maintenance of the Echo <sup>®</sup> MS core module.    |
| Echo <sup>®</sup> MS+ System User Guide       | Echo <sup>®</sup> MS+ systems: Supplies procedures for operation and maintenance of the Echo <sup>®</sup> MS+ system.       |

**Table F-2 Hardware Documentation** 

**Note:** The latest versions of the documentation are available on the SCIEX website, at sciex.com/customer-documents.

## **Contact Us**

## Addresses

SCIEX Headquarters

AB Sciex LLC 500 Old Connecticut Path Framingham, Massachusetts 01701 USA

## **Customer Training**

· Global: sciex.com/contact-us

## **Online Learning Center**

• SCIEX Now Learning Hub

## **SCIEX Support**

SCIEX and its representatives have a global staff of fully-trained service and technical specialists. They can supply answers to questions about the system or any technical issues that might occur. For more information, go to the SCIEX website at sciex.com or use one of the following links to contact us.

- sciex.com/contact-us
- sciex.com/request-support

## Cybersecurity

For the latest guidance on cybersecurity for SCIEX products, visit sciex.com/productsecurity.

## Documentation

This version of the document supersedes all of the previous versions of this document.

To find software product documentation, refer to the release notes or software installation guide that comes with the software.

To find hardware product documentation, refer to the documentation that comes with the system or component.

The latest versions of the documentation are available on the SCIEX website, at sciex.com/ customer-documents.

Note: To request a free, printed version of this document, contact sciex.com/contact-us.